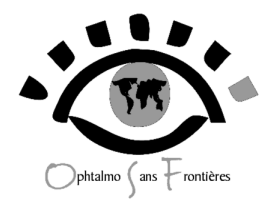

## INSTALLATION du logiciel CAMLOG 2.0 Novembre 2016

## 1 – En cas de première installation

- Télécharger le fichier CAMLOG.exe sur le site d'ophtalmo sans frontières, à la page : <u>http://www.opht-sans-frontieres.org/infomedpriv/etudegene.html</u> (accès par mots de passe « opht » et « ongosf ».

- Cliquer sur le fichier

| amloginstall062010                                                                                                    |    |
|----------------------------------------------------------------------------------------------------|----|
| Fichier Edition Affichage Favoris Outils ?                                                                                                    | A. |
| 🔾 Précédente 🕤 🕤 - 🏂 🔎 Rechercher 🔛 Dossiers 🔢 -                                                                                                    |    |
| Cession des fichers C   Remomer on behar C   De black on ficher C   Casse and how a law with weight C   De convert eine behar aus D   Supporter for ficher D |    |
| Autres emplacements 🛞                                                                                                    |    |
| Bureau Mes documents                                                                                                    |    |

## Une fenêtre apparaît :

| Assistant d'installation |                                                                                                    |  |
|--------------------------|----------------------------------------------------------------------------------------------------|--|
|                          | Bienvenue dans l'assistant d'installation                                                                           |  |
|                          |                                                                                                    |  |
|                          | Ce programme va installer le logiciel sur votre ordinateur.                                                         |  |
|                          | Il est fortement recommandé de terminer toutes les applications Windows en cours<br>avant de lancer l'installation. |  |
|                          | L'application va être installée dans le répertoire suivant :                                                        |  |
|                          | C:\CAMLOG\                                                                                                    |  |
|                          |                                                                                                    |  |
|                          |                                                                                                    |  |
|                          |                                                                                                    |  |
|                          |                                                                                                    |  |
|                          |                                                                                                    |  |
|                          |                                                                                                    |  |
| Développé avec           |                                                                                                    |  |
| WINDEV.                  | Version : 3.03 Y <                                                                                                  |  |

Cliquer sur « suivant », une autre fenêtre apparaît :

| Assistant d'installation |                                                                                                    |  |
|--------------------------|----------------------------------------------------------------------------------------------------|--|
|                          | Résumé de l'installation                                                                                                    |  |
|                          | L'installation va pouvoir commencer.<br>Options sélectionnées :<br>L'installation va être effectuée dans le répertoire :<br>C:\CAMLOG\<br>Une copie de sauvegarde des fichiers sera faite dans le répertoire : |  |
|                          | C:\CAMLOG\Sauvegarde<br>Type d'installation choisi : installation complète<br>Exécution de la modification automatique des données.                                                                            |  |
|                          | Si vous voulez revoir ou changer des options, cliquez sur 'Précédent'.<br>Si vous êtes satisfait de vos choix, cliquez sur 'Suivant'.                                                                          |  |
| WINDEV.                  | < <u>P</u> récédent <u>S</u> uivant > Annuler                                                                                                    |  |

Cliquer sur « suivant », l'installation débute. L'installation terminée, cliquer sur « Terminer ». L'application se lance automatiquement.

| Assistant d'installation  |                                                                                                    |  |
|---------------------------|----------------------------------------------------------------------------------------------------|--|
|                           | Installation terminée                                                                                                    |  |
|                           | L'Installation est terminée.<br>Cliquez sur Terminer' pour quitter le programme<br>✓ Lancer le programme<br>✓ Placer un icone sur le bureau<br>✓ Placer un icone dans le menu Démarrer<br>✓ Placer un icone dans la barre de lancement rapide |  |
| Développé avec<br>WINDEV. | <u>Précédent</u> <u>Ierminer</u> Annuler                                                                                                    |  |

En cas de première installation, ces fenêtres apparaissent, cliquez sur « OK » :

| CAMLC  | og X                                                                 |
|--------|----------------------------------------------------------------------|
| i      | Le fichier suivant n'existe pas :<br>C:\camlog.ini                   |
|        | ок                                                                   |
|        |                                                                      |
| CAMLOG | ×                                                                    |
| i      | Vous allez travailler sur les fichiers présents dans le répertoire : |
|        | ОК                                                                   |

Le logiciel CAMLOG s'ouvre à la page de présentation : **Ne pas oublier de définir le nom du Site ou l'on travaille avant de se servir du logiciel.** 

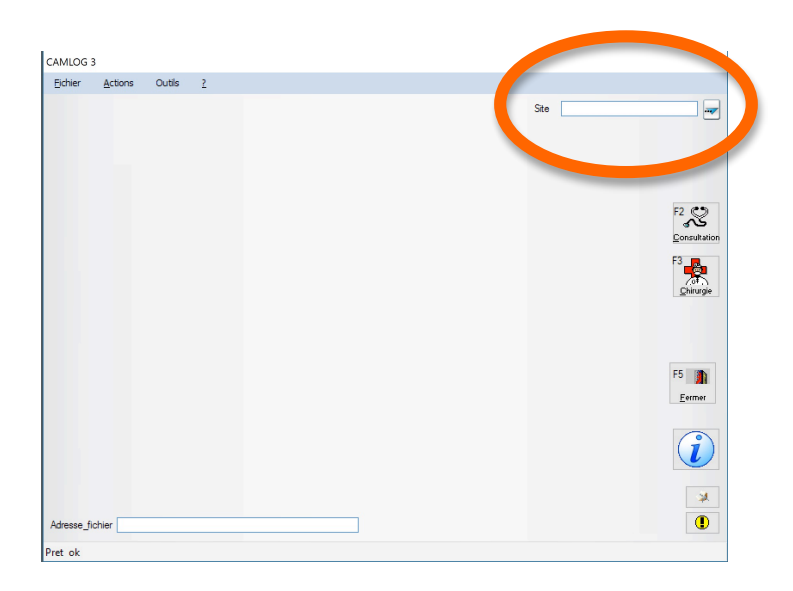

## 2 – En cas de réinstallation

En cas de réinstallation, la procédure est la même. CAMLOG conserve les fichiers initiaux (patients, villes, consultations, chirurgies).

S'il existe de gros problèmes aux niveau du fonctionnement du logiciel initial, et même après réinstallation, mieux vaut « mettre à la poubelle » le dossier CAMLOG situé à la racine du disque C, ainsi que le fichier CAMLOG.ini et refaire une installation complète à partir de l'installateur INSTALL.EXE. On perd alors toutes les données antérieures.